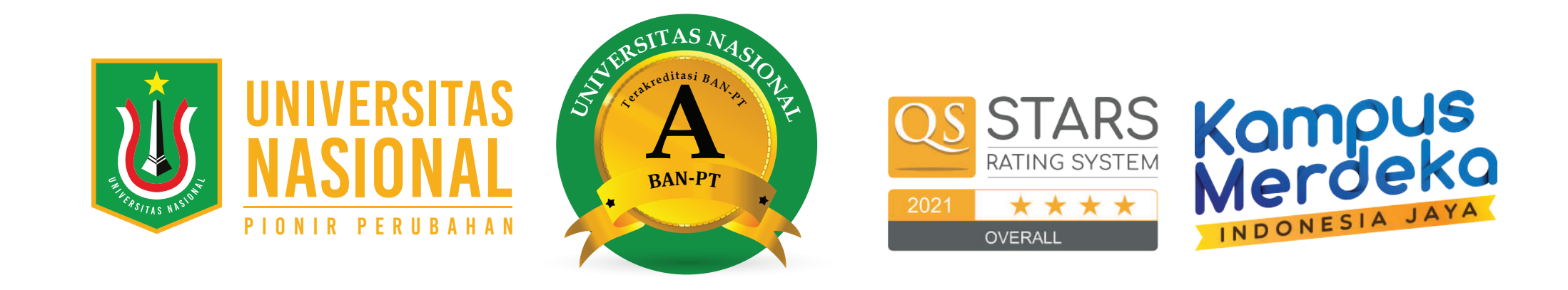

# **ALUR REGISTRASI ONLINE** MAHASISWA BARU UNAS

Pembelian Formulir — Tes Seleksi Masuk UNAS

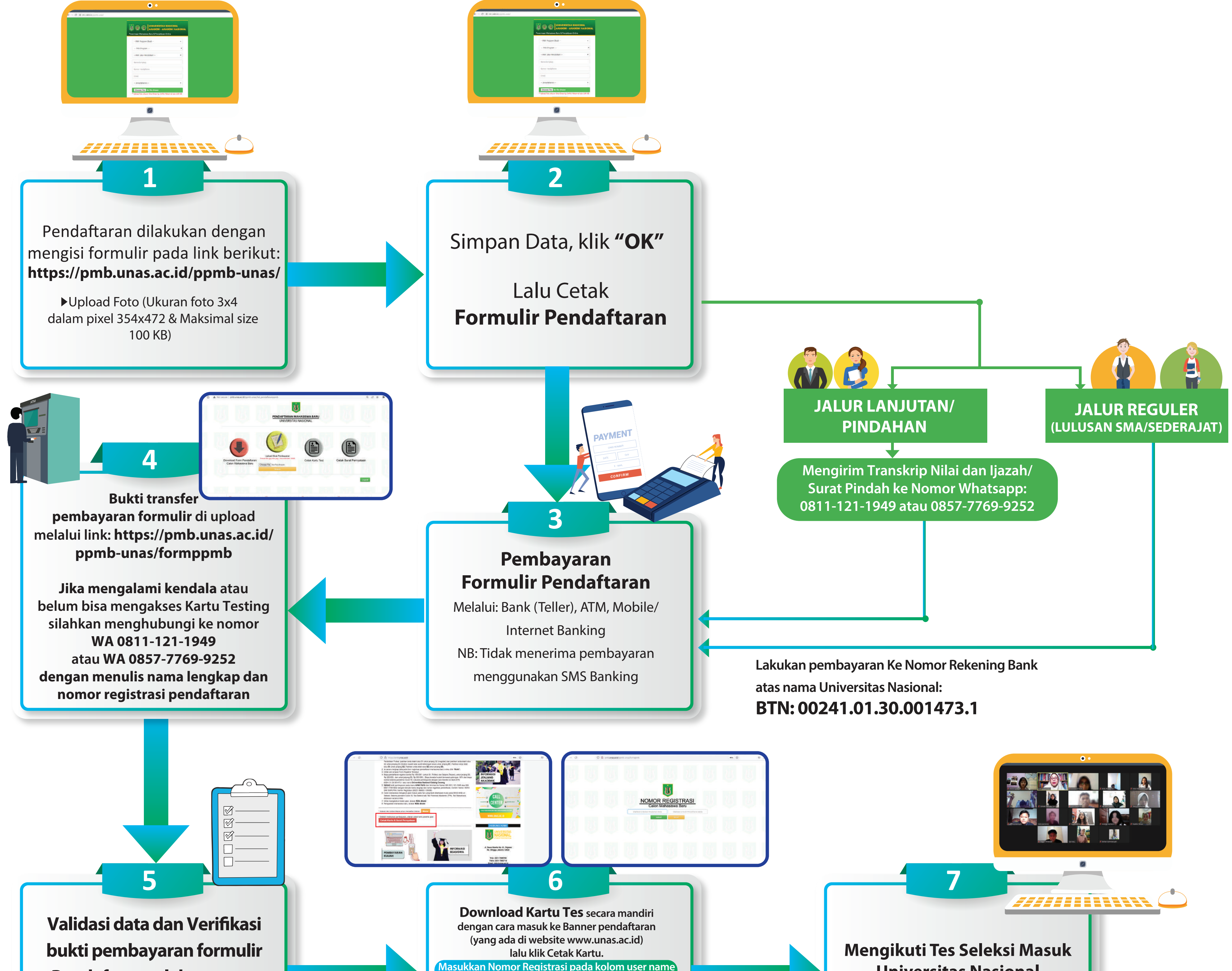

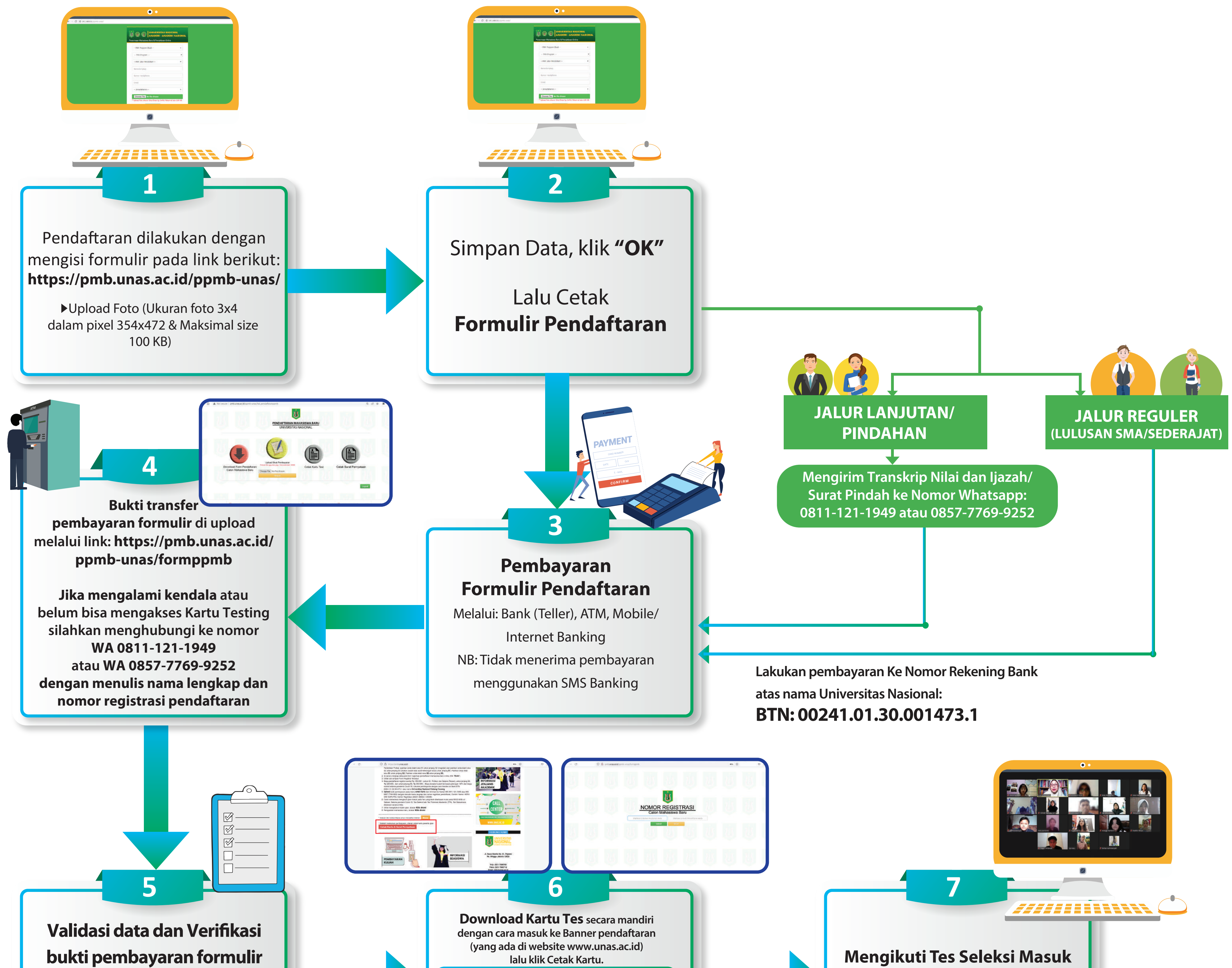

#### Pendaftaran oleh petugas

melalui WA (Whatsapp), Jawab "Benar" atau "Salah" Sesuai data yang dikonfirmasi dan kode pendaftaran pada kolom yang tersedia

Setelah cetak kartu peserta ujian, silahkan Cetak Surat Pernyataan secara mandiri lalu ditanda tangani bermaterai, kemudian diserahkan pada saat wawancara. Masukkan No. Formulir dan Password

**Universitas Nasional** Sesuai dengan Jadwal yang tertera di Kartu Testing

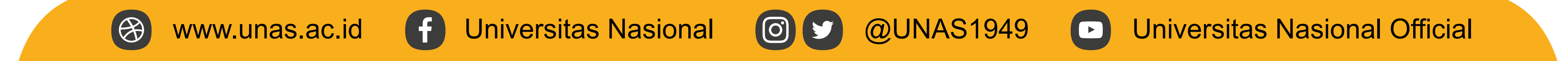

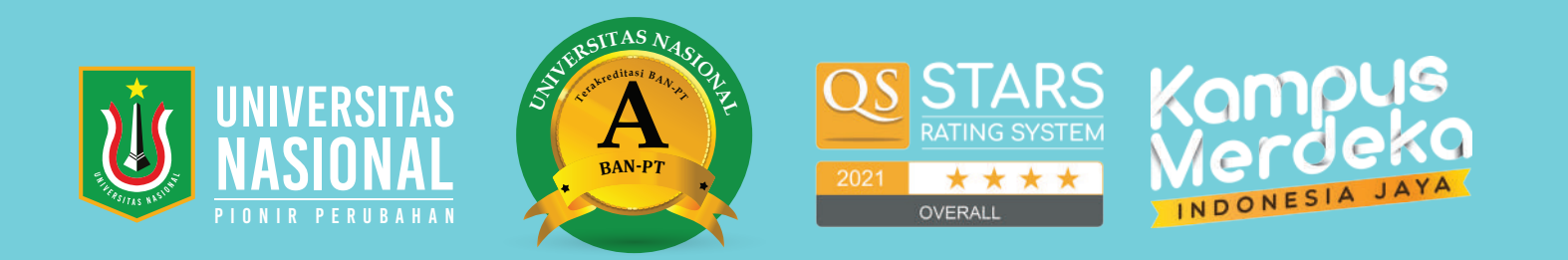

## ALUR DAFTAR ULANG ONLINE BAGI MAHASISWA BARU YANG DINYATAKAN LULUS TES SELEKSI

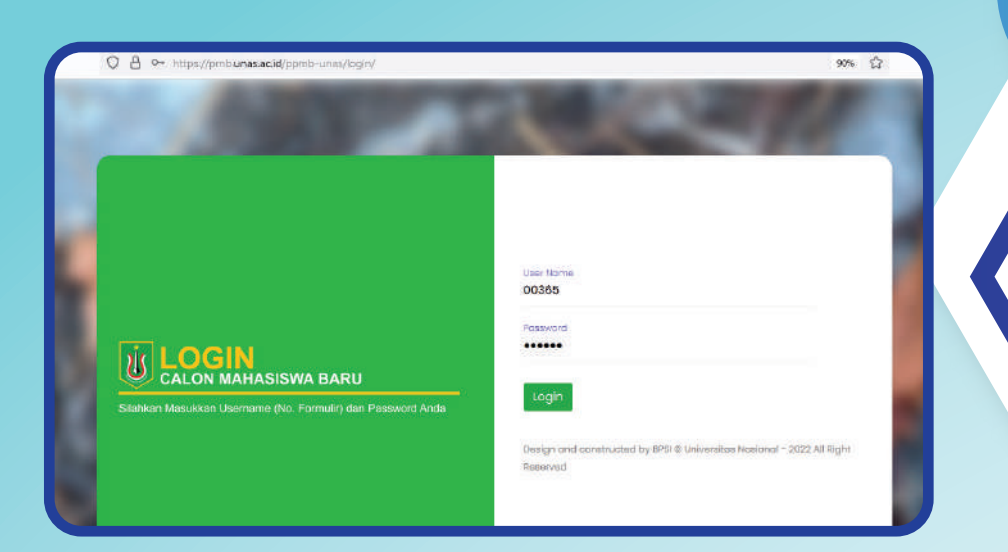

Mahasiswa baru login ke **Pengumuman Calon Mahasiswa Baru (CAMABA)** melalui akses https://pmb.unas.ac.id/ppmb-unas/login/ menggunakan username & password pada kartu tes

Image: Control of the index of the index of th

Camaba yang dinyatakan lulus selanjutnya mengisi data pada aplikasi ( Data pribadi, Data Sekolah,Orang tua, orang tua wali, kerabat. Dan perhatikan setiap data yang dimasukkan harus lengkap dan benar), klik simpan Print Surat Pernyataan Tata Tertib yang terdapat pada menu cetak formulir dan di tanda tangani Jika NPM sudah diterbitkan, anda dapat mendownload NPM tersebut dan form bukti pengambilan jaket almamater

Orang Tua
 Wali
 Data Keral

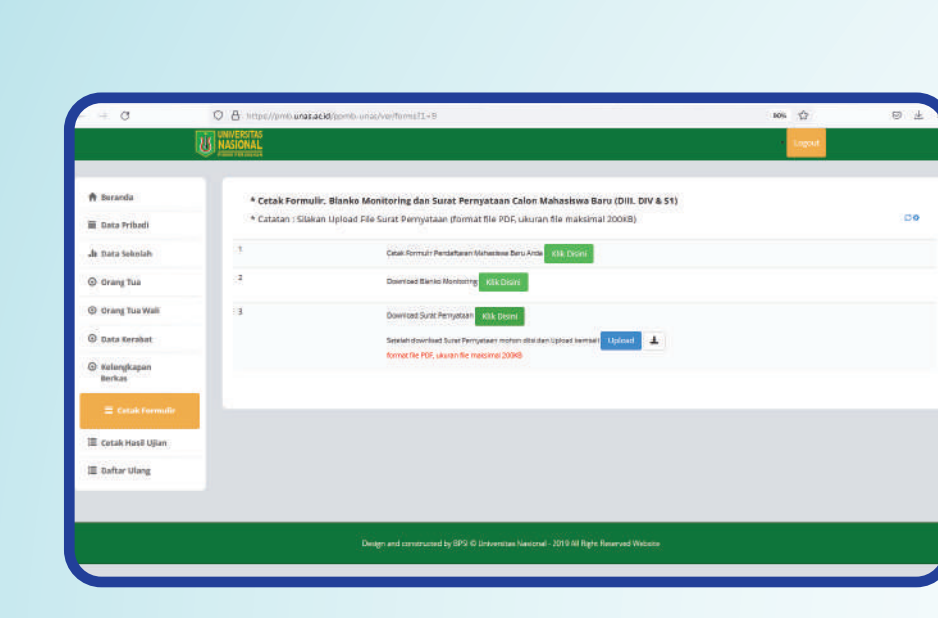

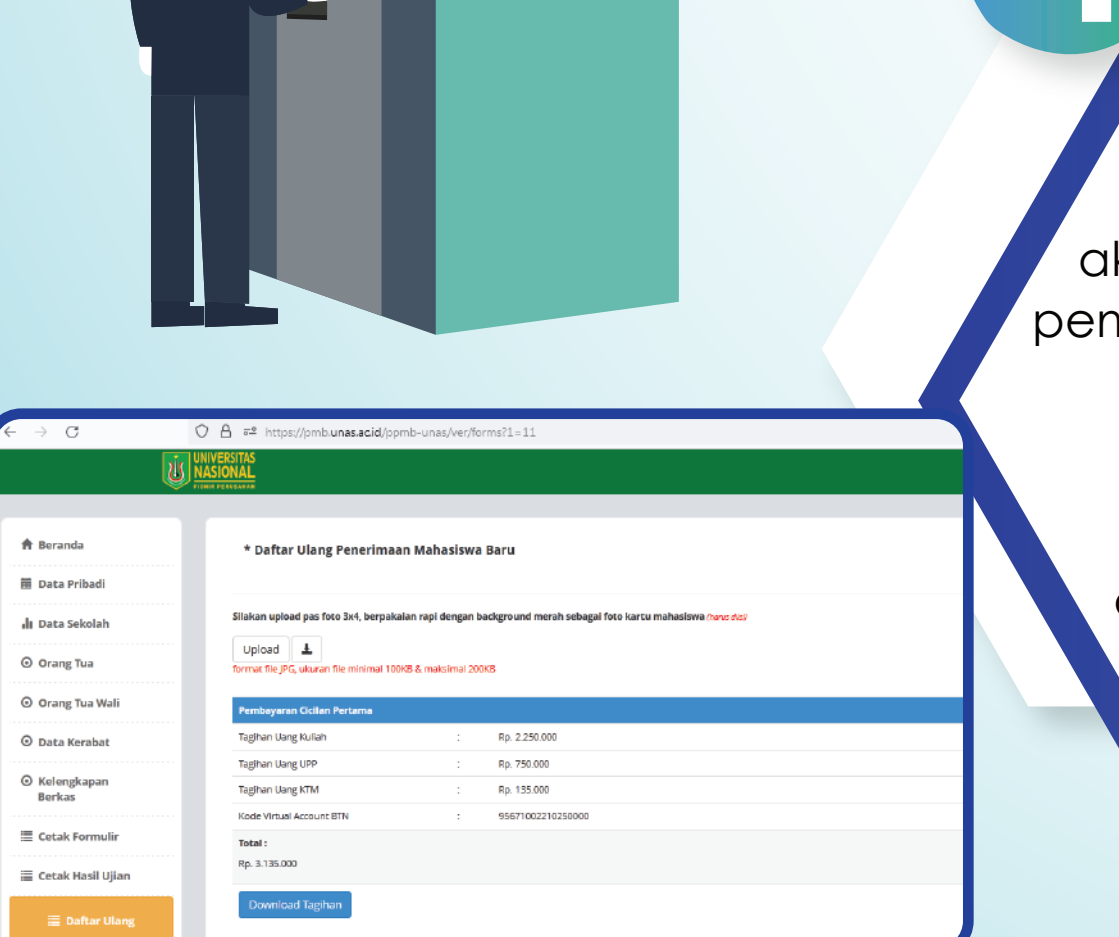

serta bermaterai **Rp. 10.000,**lalu di upload

### Klik daftar ulang, jika persyaratan dinyatakan lengkap akan muncul biaya yang harus dibayar, lalu klik pembayaran untuk melihat Nomor Virtual Account.

### Kemudian lakukan pembayaran.

dan Klik kembali kalimat daftar ulang , jika pembayaran telah berhasil akan muncul Notifikasi pembayaran berhasil

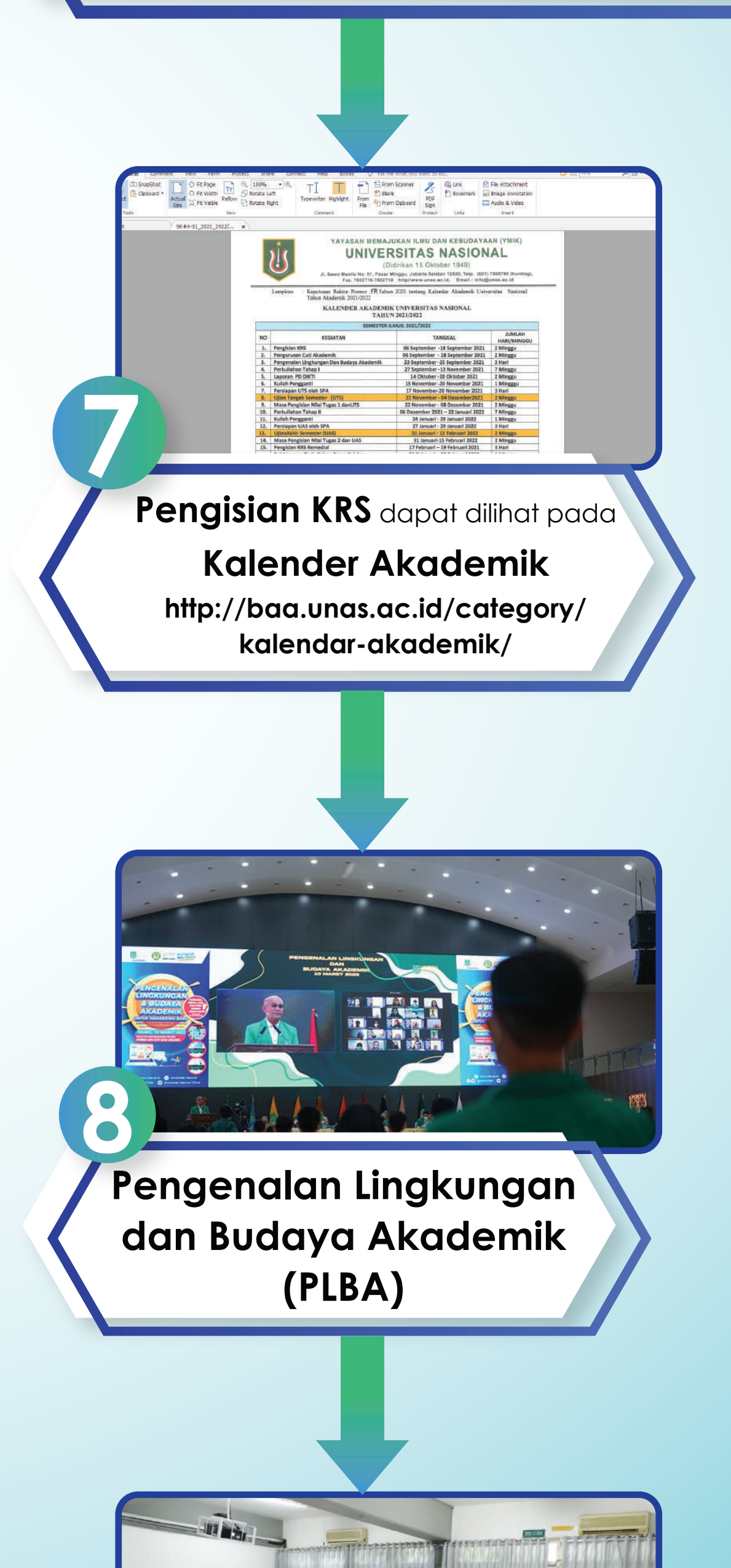

Biro Administrasi Akademik (BAA) akan menerbitkan Nomor Pokok Mahasiswa (NPM). Selanjutnya Mahasiswa dapat melakukan cek NPM secara berkala dengan mengakses seperti pada point 1 

 Mulai kuliah

 dapat di lihat pada

 Kalender Akademik

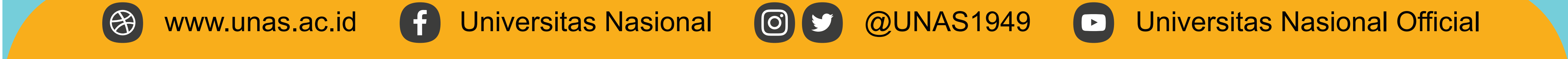